# **APPLICATION NOTE**

# Atmel AVR10003: ATmega256RFR2 Evaluation Kit – Quick Start Guide

#### 8-bit Atmel Microcontrollers

#### **Features**

Atmel

This application note briefly describes how to set up and run the pre-flashed performance test application included with the Atmel<sup>®</sup> ATmega256RFR2.

The latest dedicated applications can be downloaded from www.atmel.com and flashed to the kit hardware by using the serial bootloader functionality of the preflashed application.

#### **Kit contents**

- 2x Atmel RCB256RFR2 Radio Controller Board
- 1x Atmel RCB Sensor Terminal Board (STB)
- 1x Atmel RCB Key Remote Control board
- 1x RCB-BB RS232 cable
- 1x USB cable
- 2x 2.4GHz antenna
- 4x AAA battery
- 1x Quick Start Guide

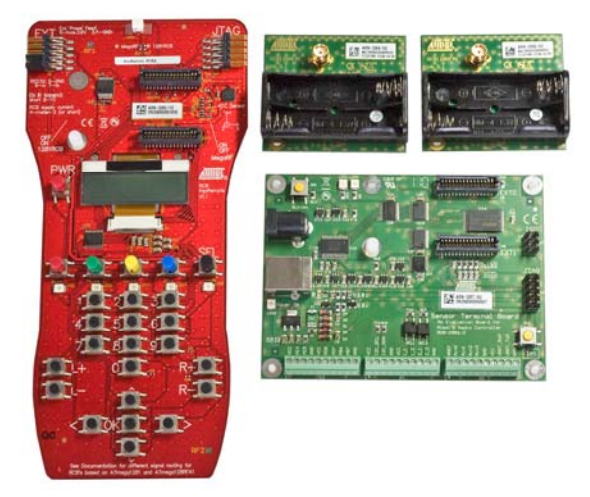

# 1. Simple range measurement

The pre-flashed performance test application on the RCB256RFR2 radio controller boards features a simple range measurement. Each board operates in a standalone manner, and is able to transmit or receive data frames. A successful transmit or receive operation is indicated by a blinking LED.

## 1.1 Board assembling

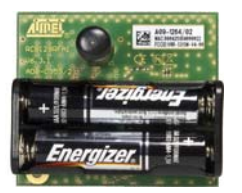

- 1. Connect the antennas to both RCBs.
- 2. Insert two batteries in each of the RCBs.

## 1.2 Power up the boards

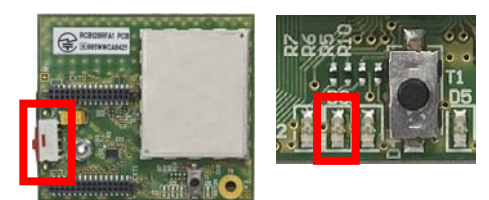

Apply power to both RCBs by switching on the power switch located on the top side of the board. The RCBs run a power-on check and indicate the successful completion by switching on the second of the three LEDs.

## 1.3 Run simple range measurement application

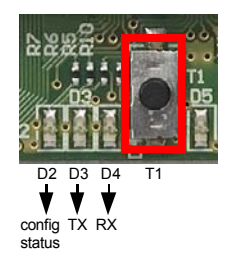

Atmel

Choose one of the RCB256RFR2 RCBs, and press button T1 to start the simple range measurement application. First, the RCB initiates a connection and configuration procedure by sending broadcast frames, and waiting for a response from the second RCB. After a successful configuration, the RCBs turn on LED-D2 to indicate that status. Afterwards the initiator starts to transmit data frames immediately. Each data frame transmission is indicated by blinking the TX status LED-D3. A successful data frame reception on the second node is indicated by blinking the RX status LED-D4.

The RX status LED stops blinking if no data frames are received, such as when, for example, the node has left the communication range. Data frame transmission can be stopped by pressing T1 once more on the node transmitting frames. Moreover the RCBs can transmit and receive frames simultaneously. Pressing button T1 on both nodes initiates each node to transmit frames. The three LEDs indicate their respective functions: LED-D2 a successful configuration, LED-D3 transmission and LED-D4 reception.

Note: The node connection and configuration gets lost when the RCBs' power supply is switched off. To restart the simple range measurement, power cycles both RCBs before pressing T1 on one RCB to restart the application.

# 2. Packet error rate measurement

The pre-flashed performance test application is also configured with packet error rate (PER) measurement functionality (as defined in IEEE<sup>®</sup> 802.15.4), enabling the user to explore various radio transceiver features, radio transceiver registers, and performance by tuning with customized configurations. For this application, one RCB256RFR2 RCB needs to be connected to a PC.

#### 2.1 Board assembling

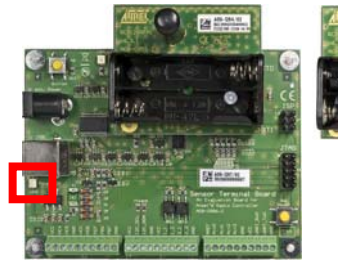

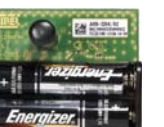

- 1. Switch off power drom one RCB, or remove the batteries and connect the RCB to the STB.
- 2. Download the patched FT245RL driver files from the kit website, and follow the installation guidelines on your PC to install the USB driver.
- 3. Connect the STB to a PC with the USB cable.
- 4. A successful installation and enumeration of the USB connection with the PC is indicated by the power status LED on the STB.

## 2.2 Set up the terminal program on the PC

A terminal program running on the PC is used to control the application running on the RCB connected to the STB. Set up the terminal program as follows:

| BAUD RATE:    | 9600 |
|---------------|------|
| PARITY:       | None |
| DATA BITS:    | 8    |
| STOP BITS:    | 1    |
| FLOW CONTROL: | Off  |

#### 2.3 **Power up the boards**

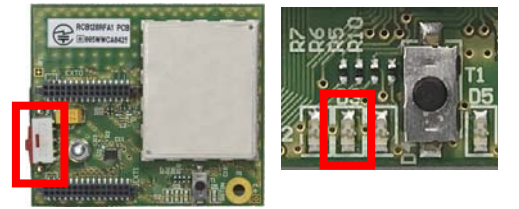

- 1. Apply the standalone RCB (optional) by turning on the power switch on the top side of the board. The RCB runs a power-on check and indicates the successful completion by switching on the second of the three LEDs.
- 2. The RCB mounted on the STB is powered via the USB connection. Make sure that the batteries are removed or that the power switch is in the off position.

#### 2.4 Run the packet error rate measurement

Type any character in the terminal window to initiate the configure procedure for both RCB nodes and show the menu. Optionally, if no peer node is active, the search for a peer device can be aborted by pressing ENTER. The node gets configured for stand-alone operation. The packet error rate measurement can be operated through the menu options displayed on the UART terminal program. A detailed description of the menu options can be found in the ATmega256RFR2 Evaluation Kit – User Guide.

## 3. Serial bootloader

Atmel

The application offers serial bootloader functionality to flash other applications to the RCBs. A detailed description on the usage of the bootloader can be found in the Atmel AVR2054 Serial Bootloader - User Guide.

# Atmel Enabling Unlimited Possibilities

#### Atmel Corporation

2325 Orchard Parkway San Jose, CA 95131 USA Tel: (+1)(408) 441-0311 Fax: (+1)(408) 487-2600 www.atmel.com

# Atmel Asia Limited

Unit 01-5 & 16, 19F BEA Tower, Millennium City 5 418 Kwun Tong Road Kwun Tong, Kowloon HONG KONG Tel: (+852) 2245-6100 Fax: (+852) 2722-1369

#### Atmel Munich GmbH

Business Campus Parkring 4 D-85748 Garching b. Munich GERMANY Tel: (+49) 89-31970-0 Fax: (+49) 89-3194621

#### Atmel Japan G.K.

16F Shin-Osaki Kangyo Building 1-6-4 Osaki Shinagawa-ku, Tokyo 141-0032 JAPAN Tel: (+81)(3) 6417-0300 Fax: (+81)(3) 6417-0370

© 2012 Atmel Corporation. All rights reserved. / Rev.: 42033A-AVR-11/2012

Atmel<sup>®</sup>, logo and combinations thereof, Enabling Unlimited Possibilities<sup>®</sup>, AVR<sup>®</sup>, and others are registered trademarks or trademarks of Atmel Corporation or its subsidiaries. Other terms and product names may be trademarks of others.

Disclaimer: The information in this document is provided in connection with Atmel products. No license, express or implied, by estoppel or otherwise, to any intellectual property right is granted by this document or in connection with the sale of Atmel products. EXCEPT AS SET FORTH IN THE ATMEL TERMS AND CONDITIONS OF SALES LOCATED ON THE ATMEL WEBSITE, ATMEL ASSUMES NO LIABILITY WHATSOEVER AND DISCLAIMS ANY EXPRESS, IMPLIED OR STATUTORY WARRANTY RELATING TO ITS PRODUCTS INCLUDING, BUT NOT LIMITED TO, THE IMPLIED WARRANTY OF MERCHANTABILITY, FITNESS FOR A PARTICULAR PURPOSE, OR NON-INFRINGEMENT. IN NO EVENT SHALL ATMEL DE LIABLE FOR ANY DIRECT, INDIRECT, CONSEQUENTIAL, PUNITIVE, SPECIAL OR INCIDENTAL DAMAGES (INCLUDING, WITHOUT LIMITATION, DAMAGES FOR LOSS AND PROFITS, BUSINESS INTERRUPTION, OR LOSS OF INFORMATION) ARISING OUT OF THE USE OR INABILITY TO USE THIS DOCUMENT, EVEN IF ATMEL HAS BEEN ADVISED OF THE POSSIBILITY OF SUCH DAMAGES. Atmel makes no representations or warranties with respect to the accuracy or completeness of the contents of this document and reserves the right to make changes to specifications and products descriptions at any time without notice. Atmel does not make any commitment to update the information contained herein. Unless specifically provided otherwise, Atmel products are not suitable for, and shall not be used in, automotive applications. Atmel products are not intended, authorized, or warranted for use as components in applications intended to support or sustain life.

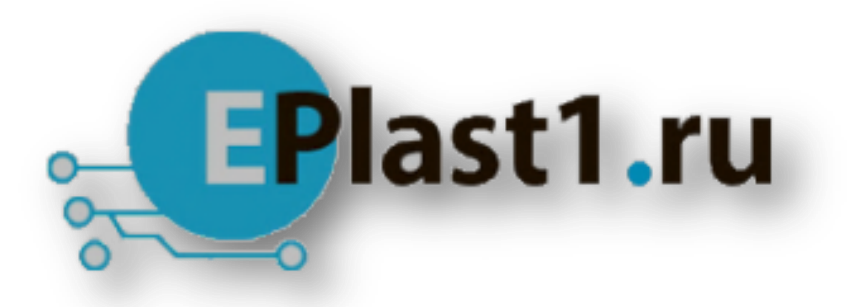

Компания «ЭлектроПласт» предлагает заключение долгосрочных отношений при поставках импортных электронных компонентов на взаимовыгодных условиях!

Наши преимущества:

- Оперативные поставки широкого спектра электронных компонентов отечественного и импортного производства напрямую от производителей и с крупнейших мировых складов;
- Поставка более 17-ти миллионов наименований электронных компонентов;
- Поставка сложных, дефицитных, либо снятых с производства позиций;
- Оперативные сроки поставки под заказ (от 5 рабочих дней);
- Экспресс доставка в любую точку России;
- Техническая поддержка проекта, помощь в подборе аналогов, поставка прототипов;
- Система менеджмента качества сертифицирована по Международному стандарту ISO 9001;
- Лицензия ФСБ на осуществление работ с использованием сведений, составляющих государственную тайну;
- Поставка специализированных компонентов (Xilinx, Altera, Analog Devices, Intersil, Interpoint, Microsemi, Aeroflex, Peregrine, Syfer, Eurofarad, Texas Instrument, Miteq, Cobham, E2V, MA-COM, Hittite, Mini-Circuits, General Dynamics и др.);

Помимо этого, одним из направлений компании «ЭлектроПласт» является направление «Источники питания». Мы предлагаем Вам помощь Конструкторского отдела:

- Подбор оптимального решения, техническое обоснование при выборе компонента;
- Подбор аналогов;
- Консультации по применению компонента;
- Поставка образцов и прототипов;
- Техническая поддержка проекта;
- Защита от снятия компонента с производства.

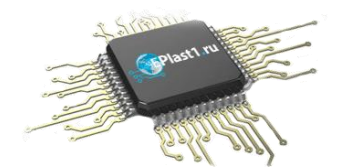

#### Как с нами связаться

**Телефон:** 8 (812) 309 58 32 (многоканальный) **Факс:** 8 (812) 320-02-42 **Электронная почта:** <u>org@eplast1.ru</u> **Адрес:** 198099, г. Санкт-Петербург, ул. Калинина, дом 2, корпус 4, литера А.